- The following instructions are intended to serve as a guide when setting up your payroll schedules. The examples given may not reflect how your particular agency's payroll schedules will need to be created.
- If you have any questions regarding your agency's payroll and contract schedules please contact Employer Services at 334-517-7005, option 1, or by email at <u>Employer.Servies@rsa-al.gov</u>.

Under Reports, select Payroll Schedule Select Plan Year 2025-2026 Select Frequency of Payroll **Select Initial Pay Date** Select Days in Arrears: Arrears is the length of the delay between when the Employee worked (Pay Period End Date) and when they are paid for that work (Pay Date).

#### Select Generate

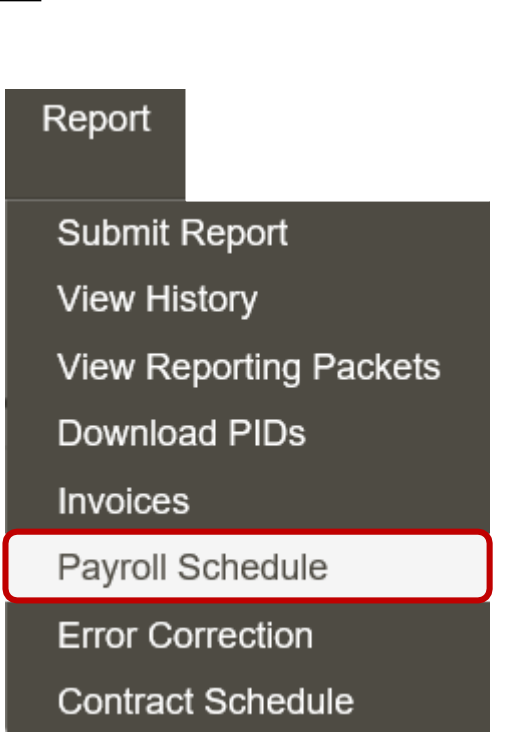

- Payroll schedules must be set up for each plan year for each type of payroll.
- Three components to the payroll schedule:
  - Pay date: The date the wages are paid
  - Pay period begin date: The first day of the pay period
  - Pay period end date: The last day of the pay period
- The dates in the payroll schedule must match the same dates used when reporting wages and employee contributions.

|            |   | Retirement System *                     | Plan Year * | Payroll<br>Frequency * | Initial Pay Date * | Arrears * Ge | enerate    |
|------------|---|-----------------------------------------|-------------|------------------------|--------------------|--------------|------------|
| 🌣 Action 👻 | + | Employees' Retirement System of Alabama | 2025 - 2026 | Bi-Weekly              | 10/10/2025         | 6 Days       |            |
|            | + | Employees' Retirement System of Alabama | 2024 - 2025 | Bi-Weekly              | 10/11/2024         | 6 Days       |            |
|            | + | Employees' Retirement System of Alabama | 2023 - 2024 | Bi-Weekly              | 10/13/2023         | 6 Days       |            |
|            |   | Employees' Retirement System of Alabama | ▼           | • • •                  |                    |              | 🕹 Generate |

|              | Retirement<br>System *                           | Plan<br>Year<br>* | Payroll<br>Frequency<br>* | Initial Pay<br>Date * | Arrears *  |            |                                |                           |                              |                  |                         |                           |  |
|--------------|--------------------------------------------------|-------------------|---------------------------|-----------------------|------------|------------|--------------------------------|---------------------------|------------------------------|------------------|-------------------------|---------------------------|--|
| 🌣 Action 👻 💻 | Employees'<br>Retirement<br>System of<br>Alabama | 2025              | Monthly                   | 10/31/2025            | 0 Days     |            |                                |                           |                              |                  |                         |                           |  |
|              |                                                  | - 2026            |                           |                       |            |            |                                |                           | Retirement                   | Report           | RSA-1                   | Report                    |  |
|              |                                                  |                   |                           |                       |            | Pay Date   | Pay<br>Period<br>Begin<br>Date | Pay<br>Period<br>End Date | Skip<br>Retirement<br>Report | Report<br>Status | Skip<br>RSA-1<br>Report | RSA-1<br>Report<br>Status |  |
|              |                                                  |                   |                           |                       | 🌣 Action 👻 | 10/31/2025 | 10/01/2025                     | 10/31/2025                |                              |                  |                         |                           |  |
|              |                                                  |                   |                           |                       | 🌣 Action 👻 | 11/28/2025 | 11/01/2025                     | 11/30/2025                |                              |                  |                         |                           |  |
|              |                                                  |                   |                           |                       | 🌣 Action 👻 | 12/31/2025 | 12/01/2025                     | 12/31/2025                |                              |                  |                         |                           |  |
|              |                                                  |                   |                           |                       | 🌣 Action 👻 | 01/30/2028 | 01/01/2028                     | 01/31/2028                |                              |                  |                         |                           |  |
|              |                                                  |                   |                           |                       | 🌣 Action 👻 | 02/27/2028 | 02/01/2028                     | 02/28/2028                |                              |                  |                         |                           |  |
|              |                                                  |                   |                           |                       | 🌣 Action 👻 | 03/31/2026 | 03/01/2026                     | 03/31/2026                |                              |                  |                         |                           |  |
|              |                                                  |                   |                           |                       | 🌣 Action 👻 | 04/30/2028 | 04/01/2028                     | 04/30/2028                |                              |                  |                         |                           |  |
|              |                                                  |                   |                           |                       | 🌣 Action 👻 | 05/29/2026 | 05/01/2028                     | 05/31/2028                |                              |                  |                         |                           |  |
|              |                                                  |                   |                           |                       |            | 🌣 Action 👻 | 06/30/2026                     | 06/01/2026                | 06/30/2026                   |                  |                         |                           |  |
|              |                                                  |                   |                           |                       | 🌣 Action 🗸 | 07/31/2026 | 07/01/2026                     | 07/31/2028                |                              |                  |                         |                           |  |
|              |                                                  |                   |                           |                       | 🌣 Action 👻 | 08/31/2026 | 08/01/2026                     | 08/31/2026                |                              |                  |                         |                           |  |
|              |                                                  |                   |                           |                       | 🌣 Action 👻 | 09/30/2026 | 09/01/2026                     | 09/30/2026                |                              |                  |                         |                           |  |
|              |                                                  |                   |                           |                       | 🌣 Action 👻 |            |                                |                           |                              |                  |                         |                           |  |

A pay period is highlighted in yellow if it falls on a weekend or holiday.

If the pay date falls on a weekend or a holiday, it will be adjusted to the previous business day.

#### Edit Payroll Schedules

Initial Pay Arrears<sup>1</sup> Plan Payroll Retirement System Frequency Date \* Yea 10/31/2025 0 Days 2025 Monthly Employees 🌣 Action 👻 RSA-1 Report Retirement Report 2026 System of Pay Date Pay Pay Skip Report Skip RSA-1 Alabama Period Period Retirement Status RSA-1 Report Begin End Date Report Status Report Date 10/31/2025 10/01/2025 10/31/2025 🌣 Action 👻 11/28/2025 11/01/2025 11/30/2025 🌣 Action 👻 12/31/2025 12/01/2025 12/31/2025 🌣 Action 👻 01/30/2028 01/01/2028 01/31/2028 Action -02/28/2028 02/27/2028 02/01/2028 Action -03/01/2026 03/31/2026 03/31/2026 🌣 Action 👻 04/30/2026 04/01/2026 04/30/2026 🌣 Action 👻 05/01/2028 05/31/2028 05/29/2028 🌣 Action 👻 06/30/2026 06/01/2026 06/30/2026 Action -07/31/2028 07/01/2026 07/31/2026 🌣 Action 🗸 08/01/2026 08/31/2026 08/31/2026 Action -09/30/2026 09/01/2026 09/30/2026 🌣 Action 👻 🌣 Action 👻

To Edit a specific pay period:

- Select Action by the pay period you wish to change > Edit.
- Correct the dates to match your payroll schedules/dates.
- Select Action > Save Changes.
- These dates will not be able to be changed once contributions have been posted to that particular pay period.